# Invoices by Vendor Inquiry

Screen 160 displays all invoices that are on file for a particular vendor.

If the vendor number starts with "T", it is a "temporary" vendor. Invoices for these temporary vendors do not appear on this screen.

Press PF11 to scroll right and view the Bank Trace information. The bank trace number is created from the first 8 digits of the originating depository financial institution (ODFI) and the last 7 digits are sequentially assigned by FAMIS.

Press PF10 to scroll right and view Panel 2.

Screen 160 - Invoices by Vendor Inquiry (Panel 1)

| 160 Invoices by Vendor Inquiry |              |           |          | 11/16/        | 10 16:02  |              |          |
|--------------------------------|--------------|-----------|----------|---------------|-----------|--------------|----------|
| DALE MARKETING LP              |              |           |          | FY 2011 CC 02 |           |              |          |
| Screen:                        | Vendor: 1vvv | vvvvv5N   | Invoice  | Nbr:          |           | All: 1       | <u>v</u> |
|                                |              |           |          |               |           |              | -        |
| *                              | Invoice      | *         | Vchr     | PO            | * Chee    | ck/State Vou | ucher*   |
| Number                         | Amount       | Date      | Number   | Number        | Number    | Amount       | Date St  |
| XF136PP61                      | 200.12       | 071310    | 1328382  | A035837       | A738973   | 200.12       | 072810 E |
| XF3FF1M88                      | 886.86       | 092810    |          | L114884       |           |              | P        |
| XF49N5518                      | 102.85       | 102910    | 1428275  | L113481       | A758123   | 102.85       | 111210 E |
|                                |              |           |          |               |           |              |          |
|                                |              |           |          |               |           |              |          |
|                                |              |           |          |               |           |              |          |
|                                |              |           |          |               |           |              |          |
|                                |              |           |          |               |           |              |          |
|                                |              |           |          |               |           |              |          |
|                                |              |           |          |               |           |              |          |
|                                |              |           |          |               |           |              |          |
|                                |              |           |          |               |           |              |          |
|                                |              |           |          |               |           |              |          |
|                                | *** End of   | voucher   | r ligt f | or vendo      | ~ ***     |              |          |
| Enter-DE1DE                    | 22DE3DE4     |           |          |               | L<br>8DF9 | -DE10DE11-   | -DE12    |
| Umonu He                       | aln Fueln    | <b>FJ</b> |          | FFC           | Addr      | Loft Pight   |          |
| Hilenu He                      | The pusth    |           |          |               | Addi      | Dere Kigne   | -        |

#### Screen 160 - Invoices by Vendor Inquiry (Panel 2)

| 160 Invoices by Vendor Inquiry |              |         | 11/16/10 16:04 |          |         |               |   |
|--------------------------------|--------------|---------|----------------|----------|---------|---------------|---|
| DALE MARKETING LP              |              |         | FY 2011 CC 02  |          |         |               |   |
| Screen:                        | Vendor: 1vvv | vvvvv5N | Invoice        | e Nbr:   |         | All: N        |   |
|                                |              |         |                |          |         |               |   |
| *                              | Invoice      | *       | Vchr           | PO       |         | Bank          | м |
| Number                         | Amount       | Date    | Number         | Number   | Number  | Trace         | С |
| XF136PP61                      | 200.12       | 071310  | 1328382        | A035837  | A738973 | 09xxxxxxxxxx0 | N |
| XF3FF1M88                      | 886.86       | 092810  |                | L114884  |         |               | N |
| XF49N5518                      | 102.85       | 102910  | 1428275        | T.113481 | A758123 | 09xxxxxxxxxx1 | N |
|                                |              |         |                |          |         |               |   |
|                                |              |         |                |          |         |               |   |
|                                |              |         |                |          |         |               |   |
|                                |              |         |                |          |         |               |   |
|                                |              |         |                |          |         |               |   |
|                                |              |         |                |          |         |               |   |
|                                |              |         |                |          |         |               |   |
|                                |              |         |                |          |         |               |   |
|                                |              |         |                |          |         |               |   |
|                                |              |         |                |          |         |               |   |
|                                |              |         |                |          |         |               |   |
|                                |              |         |                |          |         |               |   |
|                                | *** End of   | voucher | r list fo      | or vendo | r ***   |               |   |
| Enter-PF1P                     | F2PF3PF4     | PF5     | PF61           | PF7PF8   | 8PF9    | -PF10PF11PF12 |   |
| Hmenu H                        | elp EHelp    |         |                |          | Addr    | Left Right    |   |
| imenu n                        | erb nuerb    |         |                |          | nuur    | Lere Right    |   |

#### **Basic Steps**

- Advance to Screen 160.
- Type a vendor number in the Vendor: field. A list of invoices and pertaining information will be provided for the specified vendor.

### **Invoice File List Process**

- Type a vendor number in the Vendor: field for a specific vendor, or an asterisk (\*) or part of the vendor name for a pop-up window of all vendors. Press <ENTER> to access the information.
- In the pop-up window, typing an 'X' beside the vendor will pass the information back to Screen 160 where the vendor invoices will be shown.
- The Invoice Nbr: field can be used to position the display. Entering a specific invoice number will position the inquiry information to begin with this invoice number.

#### Field Descriptions ( = Required / Help = PF2, ? or \* Field Help Available)

| Act | tion | Line |
|-----|------|------|
|     | Ven  | dor  |

| •                        | Vendor:                                   | 11 digits<br>Enter the <u>vendor identification number</u> .                                                                                               |
|--------------------------|-------------------------------------------|----------------------------------------------------------------------------------------------------|
|                          | Invoice Nbr:                              | 14 digits<br>Type an <u>invoice number t</u> o place it at the top of the displayed list.                                                                  |
|                          | All:                                      | 1 character<br>Enter 'Y' to <u>display all invoices</u> for the selected vendor.                                                                           |
| <u>Sci</u><br>Pai<br>Inv | r <u>een Information</u><br>nel 1<br>oice |                                                                                                    |
|                          | Number:                                   | 14 digits<br>Shows the unique <u>invoice number</u> for a voucher.                                                                                         |
|                          | Amount:                                   | 12 digits<br>Displays the <u>amount of invoice</u> .                                                                                                    |
|                          | Date:                                     | 6 digits<br>Indicates the <u>date entered on</u> the <u>invoice header</u> (Screen 240) in purchasing or<br>as entered on the voucher in Accounts Payable. |
|                          | Vchr Number:                              | 7 digits<br>Identifies the <u>voucher number</u> used for invoice payment.                                                                                 |
|                          | PO Number:                                | 7 character/digits<br>Shows the <u>number assigned to</u> the <u>purchase order</u> , if used.                                                             |

## Screen 160 – Invoices by Vendor Inquiry (cont'd)

| Check/State Voucher         | 7 digits                                                                                                    |  |  |
|-----------------------------|----------------------------------------------------------------------------------------------------|--|--|
| Number:                     | Shows the <u>check number or state voucher number</u> .                                                                                                    |  |  |
| Amount:                     | 10 digits<br>Indicates the <u>amount</u> of check or state voucher.                                                                                                    |  |  |
| Date:                       | 6 digits<br>Displays the <u>date check was processed or state voucher was printed</u> .                                                                                                    |  |  |
| St:                         | 1 character<br>Indicates the <u>status of this invoice</u> , in the overall flow through the process.<br>Values are:<br>P = in Purchasing (not yet passed to A/P)<br>A = in A/P - not yet paid<br>M = in A/P - entered as a prepaid<br>C = in A/P - check has been written by the System<br>There is no update to indicate whether a check has been reconciled<br>through the bank reconciliation process. |  |  |
| Panel 2                     | 15 digits                                                                                                    |  |  |
| Bank Trace:                 | Shows the <u>bank trace number</u> on the transaction.                                                                                                    |  |  |
| MC:                         | 1 character<br>Shows the <u>vendor's mail code</u> for the voucher.                                                                                                    |  |  |
| <u>Additional Functions</u> | <u>s</u>                                                                                                    |  |  |
| PF KEYS                     | See Appendix for explanation of standard PF Keys.                                                                                                    |  |  |
| PF9                         | <b>Address</b>                                                                                                    |  |  |
| Addr                        | View <u>vendor's address</u> information.                                                                                                    |  |  |